- Click the drop down menu on the top-right of the screen
- Select Settings from the menu (third from bottom)

|        | Click Here      |
|--------|-----------------|
|        | Sign out        |
| aven C | Cafeteria Menus |

#### • Select "Show advanced settings..." at the bottom of the page

| Chrome     | Settings Search settings                                                                                            |
|------------|----------------------------------------------------------------------------------------------------|
| History    | Sign in                                                                                                    |
| Extensions | Sign in to get your bookmarks, history, passwords and other settings on all your devices. You'll also automatically |
| Settings   | be signed in to your Google services. <u>Learn more</u>                                                             |
|            | Sign in to Chrome                                                                                                   |
| About      | On startup                                                                                                    |
|            | Open the New Tab page                                                                                               |
|            | Continue where you left off                                                                                         |
|            | Open a specific page or set of pages. Set pages                                                                     |
|            | Appearance                                                                                                    |
|            | Get themes Reset to default theme                                                                                   |
|            |                                                                                                    |
|            | Show Home button                                                                                                    |
|            | Always show the bookmarks bar                                                                                       |
|            | Search                                                                                                    |
|            | Set which search engine is used when searching from the <u>omnibox</u> .                                            |
|            | Google  Manage search engines                                                                                       |
|            | People                                                                                                    |
|            |                                                                                                    |
|            | Person 1 (current)                                                                                                  |
|            | Enable Guest browsing                                                                                               |
|            | ✔ Let anyone add a person to Chrome                                                                                 |
|            | Add person Edit Remove Import bookmarks and settings                                                                |
|            | Default browser                                                                                                    |
|            | Make Google Chrome the default browser                                                                              |
|            | Google Chrome is not currently your default browser                                                                 |

Show advanced settings... Click Here

 Once the "Show advanced settings..." is selected the options will expand and you will select the "Content settings..." under the "Privacy Section"

|            | Default browser                                                                                                    |
|------------|----------------------------------------------------------------------------------------------------|
|            | Make Google Chrome the default browser                                                                                        |
|            | Google Chrome is not currently your default browser.                                                                          |
|            | Privacy                                                                                                    |
| Click Here | Content settings Clear browsing data                                                                                          |
| ,          | Google Chrome may use web services to improve your browsing experience. You may optionally disable these services. Learn more |
|            | Use a web service to help resolve navigation errors                                                                           |
|            | Use a prediction service to help complete searches and URLs typed in the address bar or the app launcher search box           |
|            | Use a prediction service to load pages more quickly                                                                           |
|            |                                                                                                    |

- Once the "Content settings..." is selected, a list will appear and you will select "Pop-ups" which is the 7<sup>th</sup> item on the list.
- You can simply select the radial for "Allow all sites to show pop-up" But this is not recommended!
- The preferred method is to select the "Manage exceptions..." tab

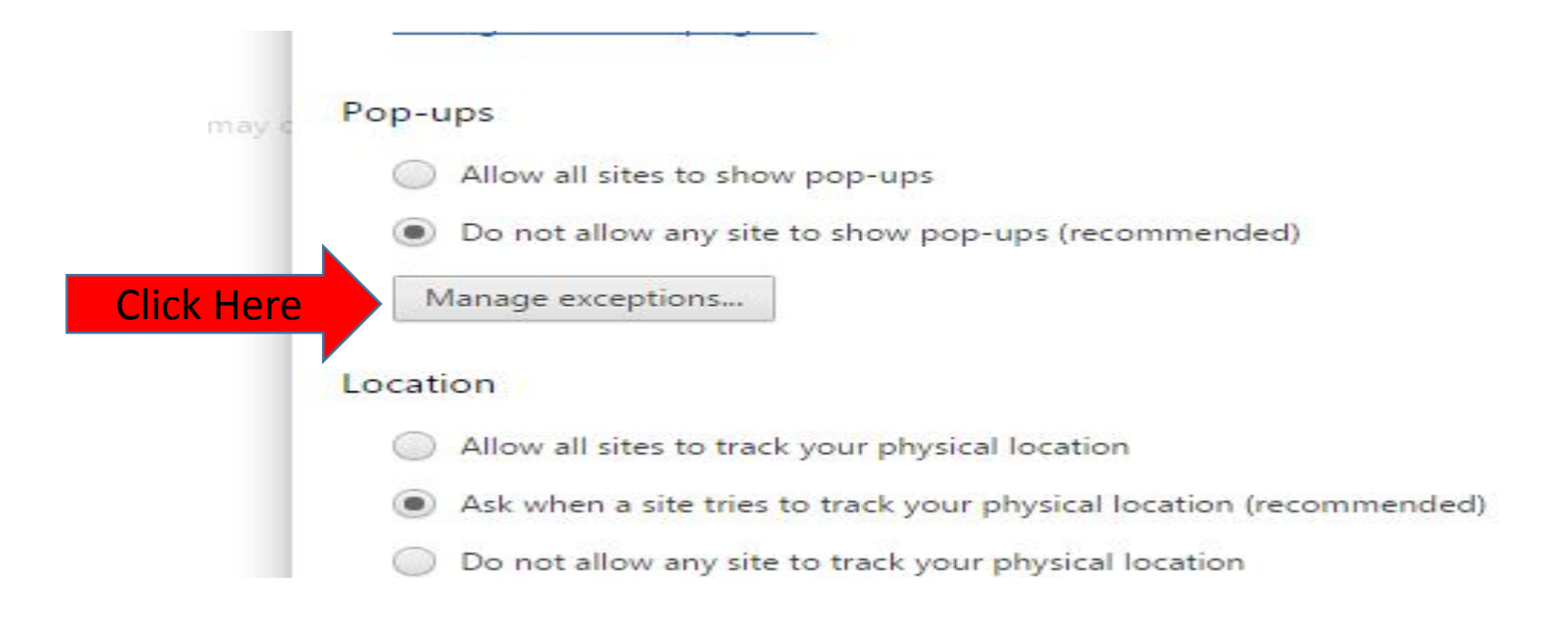

- Once the "Manage exceptions..." tab is selected you will be prompted to enter a Hostname pattern (HTML)
- You will enter <u>https://my.unt.edu</u> and select allow from the "Behavior" menu.
- Finally select done and close this window.

|          | nostiane pattern                       | Behavior |
|----------|----------------------------------------|----------|
|          | https://my.unt.edu                     | Allow    |
|          | https://[*.]benweb.ers.state.tx.us:443 | Allow    |
| ert HTML | [*.]example.com                        | Allow 👻  |
|          |                                        |          |
|          |                                        |          |
|          |                                        |          |
|          |                                        |          |
|          |                                        |          |
|          |                                        |          |

## Questions?

For questions regarding FIS operation or to have information added to an account please contact:

Faculty.Info@unt.edu

Academic Resources- 940-565-2550